## Структура case - ветвление

## Введение

На этом уроке Вы научитесь:

- 1. Использовать структуры ветвления (case) с логическим и числовым параметромселектором
- 2. Обрабатывать нажатие и переключение тумблеров, кнопок, выпадающих меню

## Структура case с логическим параметром-селектором

Реализация даже элементарных алгоритмов, как правило, не обходится без операций логического ветвления программы в зависимости от определенных условий. Для этих целей используются так называемые **Case**-структуры. Такие структуры позволяют осуществлять выбор по условию или по значению параметра-селектора и переходить на выполнение соответствующих действий.

Создадим простую программу, которая, в зависимости от положения тумблера, будет считать среднее арифметическое двух чисел или находить разность этих же чисел.

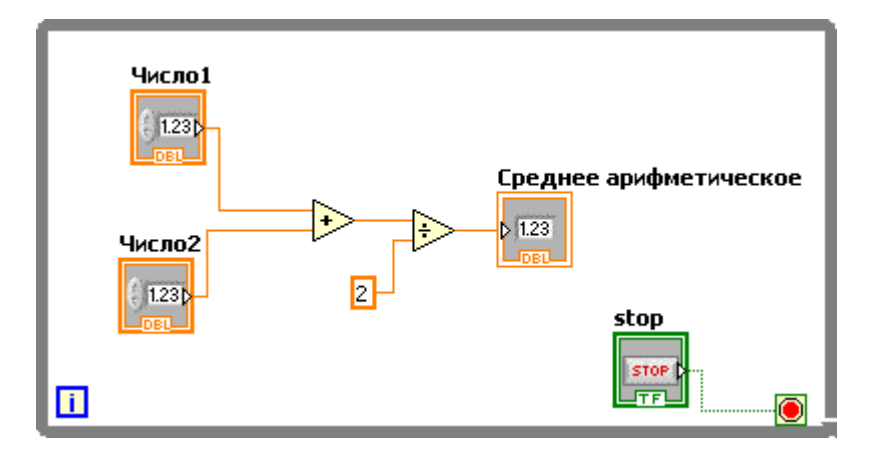

Открываем программу написанную на предыдущем занятии.

Нам понадобится еще один индикатор для вывода разности значений «число1» и «число2». Переходим на лицевую панель, добавляем еще один числовой индикатор и переименовываем его в «Разность».

| Число1 | Число2 | Среднее арифметическое<br>О | stop<br>STOP |
|--------|--------|-----------------------------|--------------|
|        |        | Разность<br>О               |              |

Возвращаемся на панель редактирования диаграмм.

Выбираем новую структуру, **case, NXT programming -> Structures -> Case structure.** 

|                                                                                                    | MXT Progra    | mmina          | 100            | Desktop Exec    |
|----------------------------------------------------------------------------------------------------|---------------|----------------|----------------|-----------------|
| -                                                                                                    | pa nin nogra  | Structures     |                | Measurement I/O |
|                                                                                                    |               | 123            |                | Express         |
|                                                                                                    |               | - Structures   |                |                 |
|                                                                                                    | Structures    |                | Case Structure |                 |
|                                                                                                    | abc +         | m              | Schorks        |                 |
|                                                                                                    | [Jan]         | Sector         | Socooling      | While Loop      |
|                                                                                                    |               | Hat bequenc    | Case Structure | write coop      |
| - NXT Roboti                                                                                                    |               | ١              |                |                 |
|                                                                                                    | Comparison    | Local Variable |                |                 |
|                                                                                                    |               |                |                | ptatechart      |
| a de la companya de la companya de l |               |                |                | Webcam          |
| NXT Program                                                                                                    | Application C |                |                |                 |

И обводим ей функции сложения (add) и деления (divide)

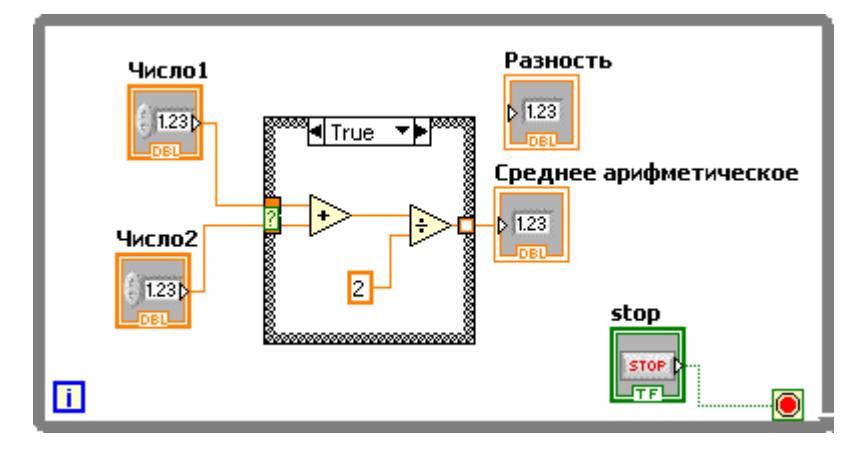

В верхней части данная структура имеет выпадающее меню, **True** , для выбора отображения определенной ветки по значению параметра-селектора. Слева, посередине границы структуры **case**, есть терминал, со знаком вопроса **2** для подключения самого параметраселектора, по которому будет вестись ветвление.

Захватом при помощи мышки, перетаскивай терминал параметра-селектора и перемещаем его ближе к нижнему углу границы структуры, чтобы он не перекрывал входные туннели контролов «число 1» и «число 2».

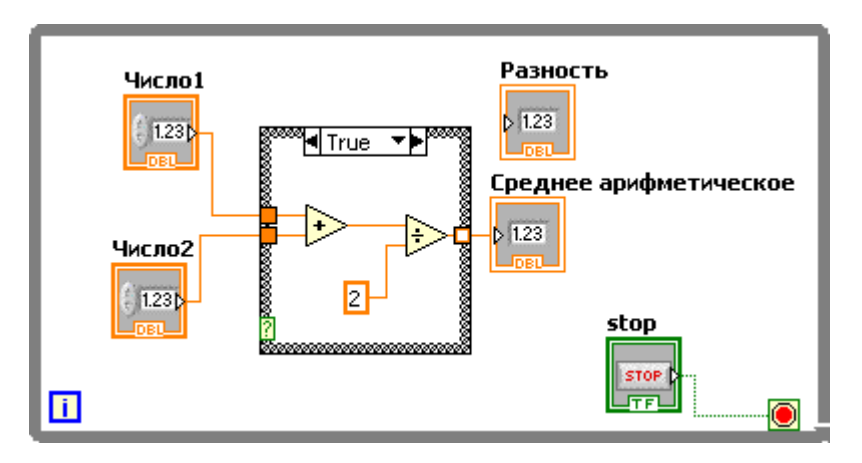

Возвращаемся на лицевую панель и создаем переключатель в виде тумблера **Boolean ->** vertical toggle switch. Нажимаем на него правой кнопкой мышки, и снимаем галочку с пункта

меню Visible Items -> label, таким образом мы выключим отображение надписи над контролом, которая в данном случае нам не нужна на лицевой панели.

| Visible Items                            | / Label                    |      |
|------------------------------------------|----------------------------|------|
| Find Terminal<br>Change to Indicator     | Caption<br>Boolean Text    |      |
| Description and Tip                      |                            |      |
| Create 🕨                                 |                            |      |
| Replace 🕨 🕨                              |                            |      |
| Data Operations 🔹 🕨 🕨                    |                            |      |
| Advanced 🕨 🕨                             |                            |      |
| Fit Control to Pane                      |                            |      |
| Scale Object with Pane                   |                            |      |
| Mechanical Action                        |                            |      |
| Properties                               |                            |      |
| Число1 Чис                               | ло2 Среднее арифметическое | stop |
| () () () () () () () () () () () () () ( | 0                          | STOP |
|                                          | О Разность                 |      |

Заранее запоминаем что при нижнем положение тумблера, мы должны считать разность чисел, а при положении тумблера вверх, среднее арифметическое.

Переходим на панель редактирования диаграмм.

Подсоединяем терминал тумблера к терминалу параметра селектора структуры сазе.

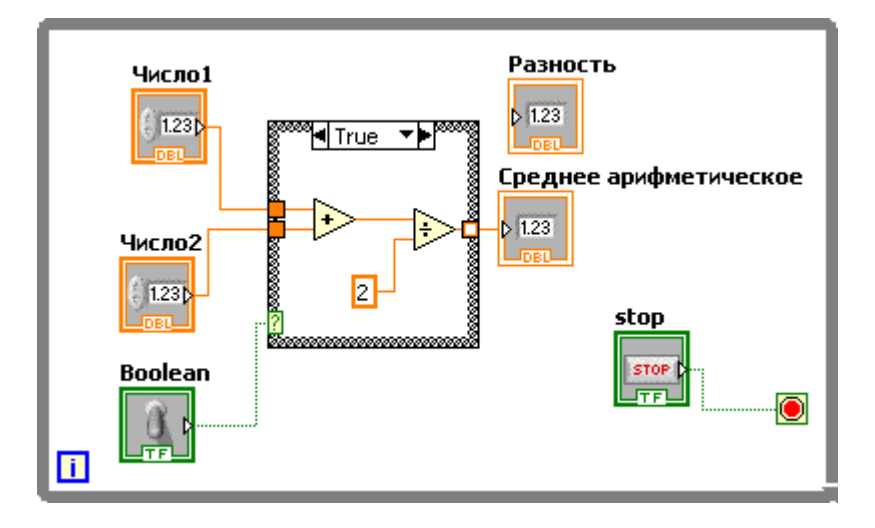

Тумблер – это контрол логического типа (зеленый цвет соединений и терминала), соответственно он имеет 2 значения **true** (истина), **false** (ложь). **False** – тумблер в нижнем положении, **true** – тумблер в верхнем положении.

В выпадающем меню наверху структуры **case**, сейчас стоит значение **true**, это значит что те функции которые мы видим внутри структуры будут выполнятся когда значение параметраселектора, будет равно **true**, то есть в нашем случае когда тумблер будет в верхнем положении. Выбираем в выпадающем меню значение **false**.

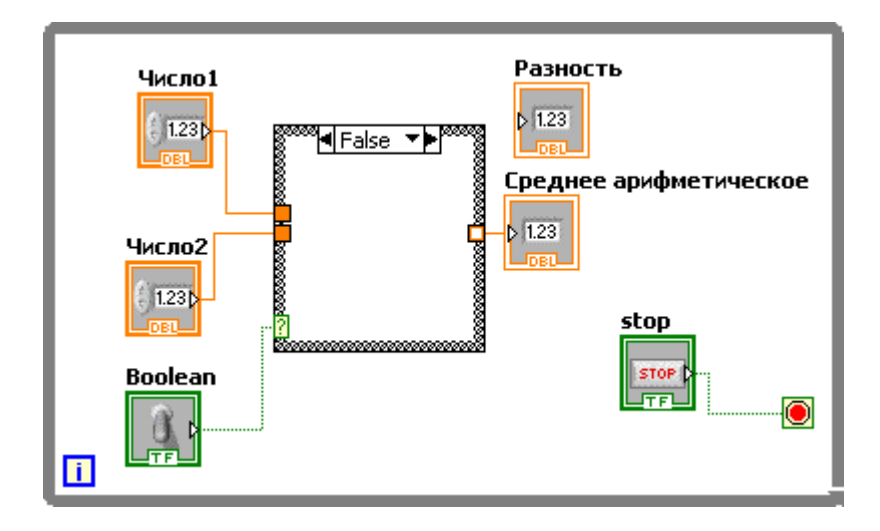

Поле структуры пустое, то есть при нижнем положении тумблера, никаких функций выполнятся не будет.

Обращаем наше внимание на то, что сейчас кнопка запуска программы со значком

разорванной стрелки 📝 🖉 🦲, это признак того что в нашей программе есть ошибка.

Нажимаем на кнопку. Перед нами откроется окно со списком всех ошибок в программе

| Items with errors                                                                                                    |                                                                                      |
|----------------------------------------------------------------------------------------------------|--------------------------------------------------------------------------------------|
|                                                                                                    |                                                                                      |
| 1 errors and warnings                                                                                                    | Show Warnings                                                                        |
| Block Diagram Errors                                                                                                    |                                                                                      |
|                                                                                                    |                                                                                      |
| Details                                                                                                    |                                                                                      |
| Details<br>The Case or Event structure does not have anything wired to th<br>more cases. Since only one frame of the structure is executed, i<br>values to all the outputs. Right-click the tunnel and select Use D<br>this requirement. | ne output tunnel in one or<br>every frame must assign<br>Default If Unwired to relax |
| Details<br>The Case or Event structure does not have anything wired to th<br>more cases. Since only one frame of the structure is executed,<br>values to all the outputs. Right-click the tunnel and select Use D<br>this requirement.   | e output tunnel in one or<br>every frame must assign<br>Default If Unwired to relax  |

Окно содержит 3 поля, верхнее с указанием того, в какой программе ошибки, среднее – список ошибок и нижнее описание выбранной ошибки

Кликаем двойным щелчком на выделенную ошибку в среднем поле окна, после этого окно закроется и Labview выделит тот участок программы, в котором обнаружена ошибка. В нашем случае выходной туннель структуры сазе не имеет подключения в каком-то из ветвлений. То есть компьютер не знает, какое значение передать на данный выход структуры. Наш выходной туннель с неопределенными выходными значениями выглядит так . а «хороший» выходной туннель выглядит так . Таким образом можно визуально контролировать правильность использования выходных туннелей структуры **саse.**  Кликаем на выходной туннель правой кнопкой мышки и создаем константу. Оставляем в ней значение «0». Добавляем в поле структуры функцию Subtract Subtract, и присоединяем к ее входам через входные туннели структуры значения «число 1» и «число 2». Выход выводим из структуры и присоединяем к выходному терминалу «Разность», автоматически создастся выходной туннель из структуры саse.

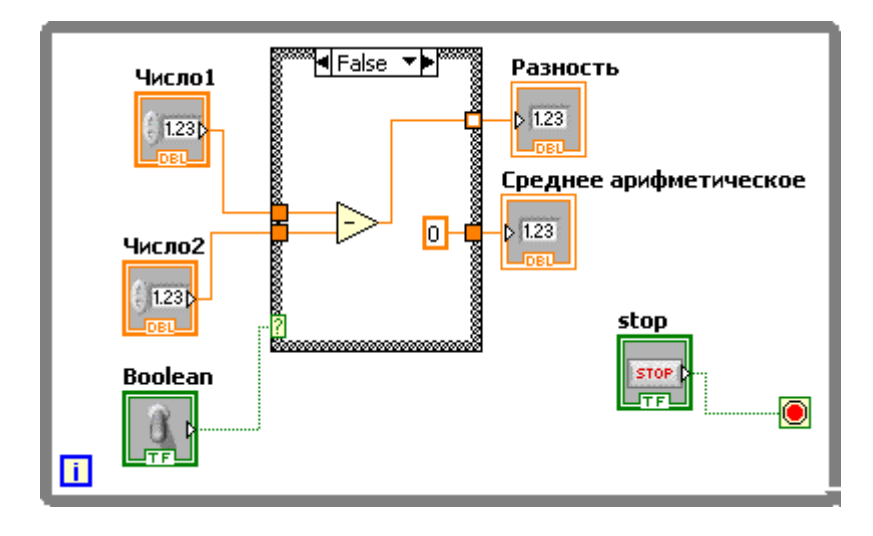

Новый туннель тоже имеет неопределенное значение 💭. Через выпадающее меню наверху структуры case, меняем отображаемое ветвление, на **True.** 

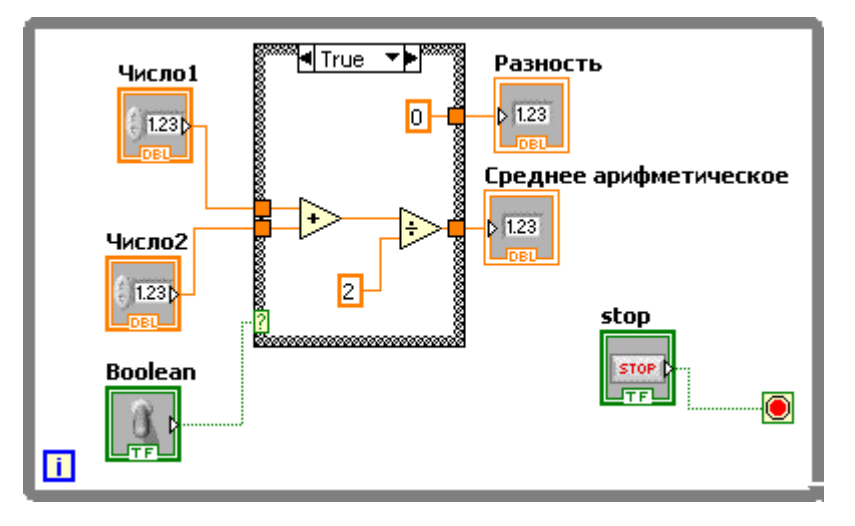

У неопределенного туннеля опять создаем константу и оставляем значение «О»

Переходим на лицевую панель и запускаем программу.

В зависимости от положения тумблера наша программа либо считает среднее арифметическое и обнуляет индикатор «Разность»,

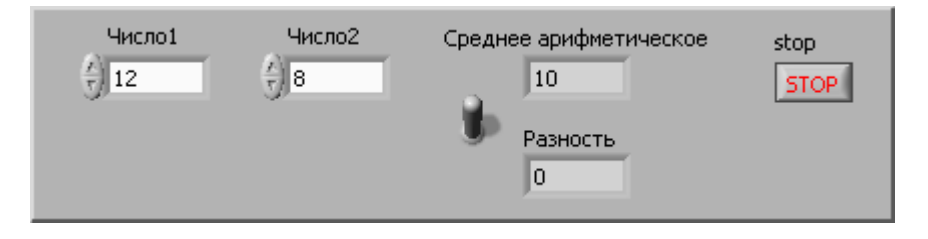

Либо наоборот, обнуляет индикатор «Среднее арифметическое» и вычитает «число2» из «числа1».

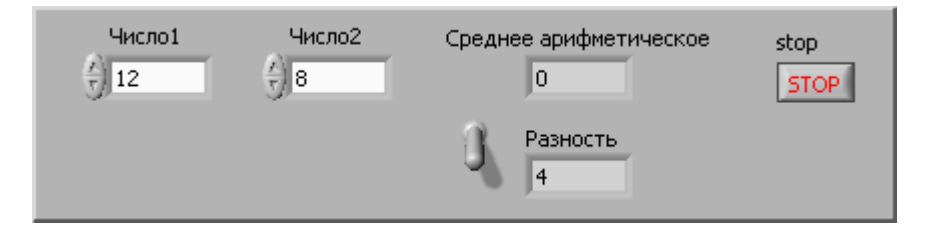

## Структура case с числовым параметром-селектором

Мы разобрали работу со структурой case с логическим параметром выбора. У данного типа есть всего 2 ветки. Далее мы разберем case с числовым параметром.

Сохраняем программу под новым именем.

Удаляем тумблер

Удаляем индикатор «Разность»

Переименовываем «Среднее арифметическое» в «Ответ»

Добавляем новый контрол NXT Robotics -> Rings & Enum -> Menu ring , и размещаем его между контролами «число1» и «число2» и даем ему название «Операция».

| Число1    | Операция | Число2          | Ответ | stop |
|-----------|----------|-----------------|-------|------|
| /<br>) 12 |          | <del>(</del> )8 | 0     | STOP |
|           |          |                 |       |      |

Кликаем на контролл «операция» правой кнопкой мишки и выбираем пункт меню Edit items. Открывается окно следующего вида:

|                   | ta Type Data Entry Display Fo | ormat Edit Item | s Documenta |
|-------------------|-------------------------------|-----------------|-------------|
| 🗹 Sequential valu | es                            |                 |             |
| Items             | Values                        |                 | Insert      |
|                   | 0                             |                 | Delete      |
|                   |                               |                 | Move Up     |
|                   |                               |                 | Move Down   |
|                   |                               |                 |             |
| Allow undefine    | d values at run time          |                 |             |

В табличке нажимаем на поле под заголовком Items и через энтер набираем +, -, :, \*, ср. арифм. Таблица должна принять вид:

|             | Data Type        | Data Entry  | Display Format | Edit Items | Documenta < |
|-------------|------------------|-------------|----------------|------------|-------------|
| 🔽 Sequentia | l values         |             |                |            |             |
| Items       |                  | Values      | l)             |            | Insert      |
| +           |                  | 0           |                |            |             |
| -           |                  | 1           |                |            | Delete      |
| <u>.</u>    |                  | 2           |                |            |             |
| *           |                  | 3           |                |            | Move Up     |
| чр. арифи.  |                  | 4           |                |            | Move Down   |
|             |                  |             |                | FR91       |             |
| Allow und   | lefined values a | at run time |                |            |             |
| Allow und   | efined values a  | at run time |                |            |             |

Нажимаем «ок» и переходим на панель редактирования диаграмм.

Удаляем испорченные связи и выходной туннель который вел к терминалу индикатора «Разность», и приводим нашу программу к виду:

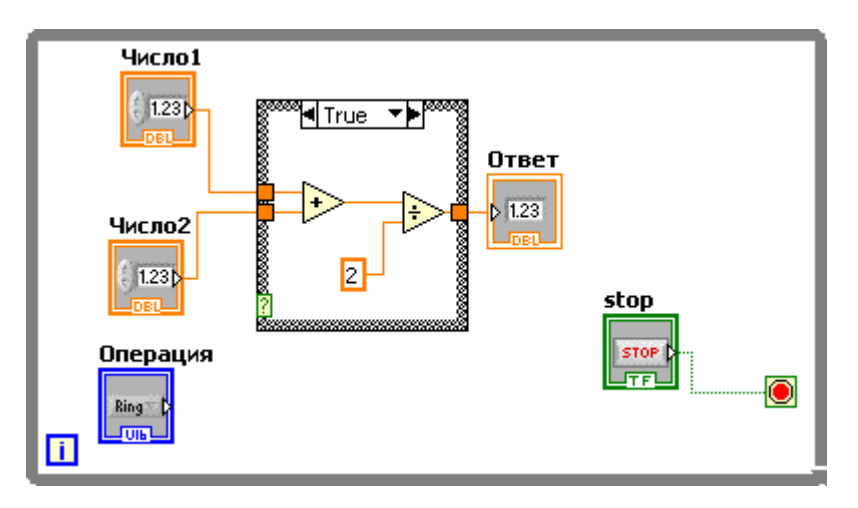

Соединяем выходной терминал «Операция» с терминалом параметра-селектора структуры case, он изменит свой цвет с зеленого на синий, а значение параметра в меню поменяется с True на 1.

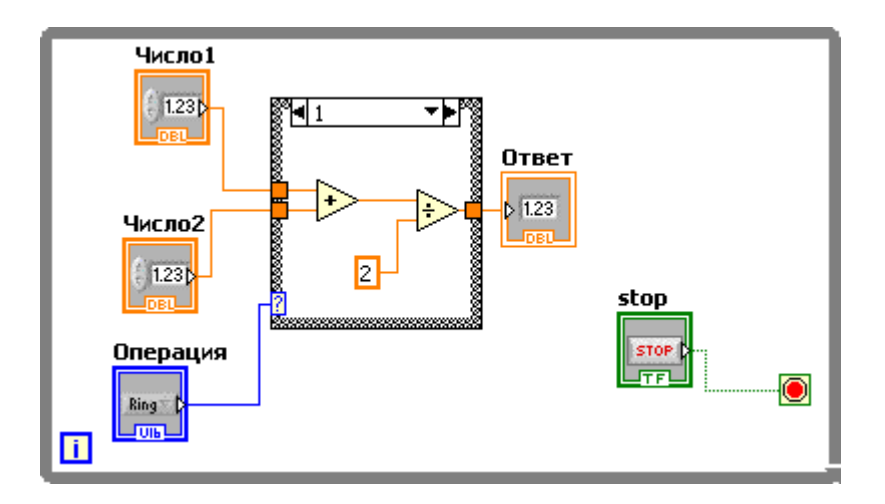

Теперь определенная ветка структуры case выбирается в соответствии с числом которое приходит от контрола «Операция».

Отображаемая сейчас ветка выполняет операцию по вычислению среднего арифметического. Вспоминаем нашу таблицу которую мы создавали для контрола «операция», в ней данная операция соответствует номеру 4,а у нас сейчас эта ветка выполняется при значении 1. Дважды кликаем на 1 в меню выбора ветки структуры саse и набираем вместо 1, 4.

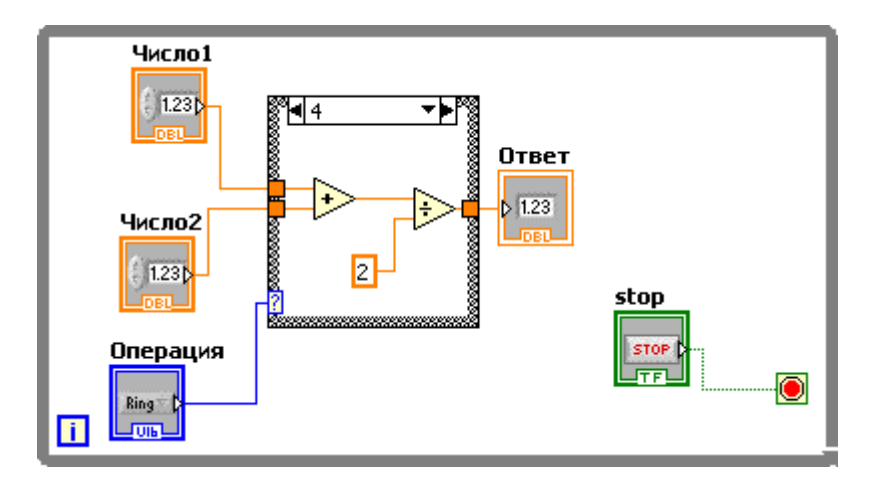

Открываем меню и выбираем значение 0, default

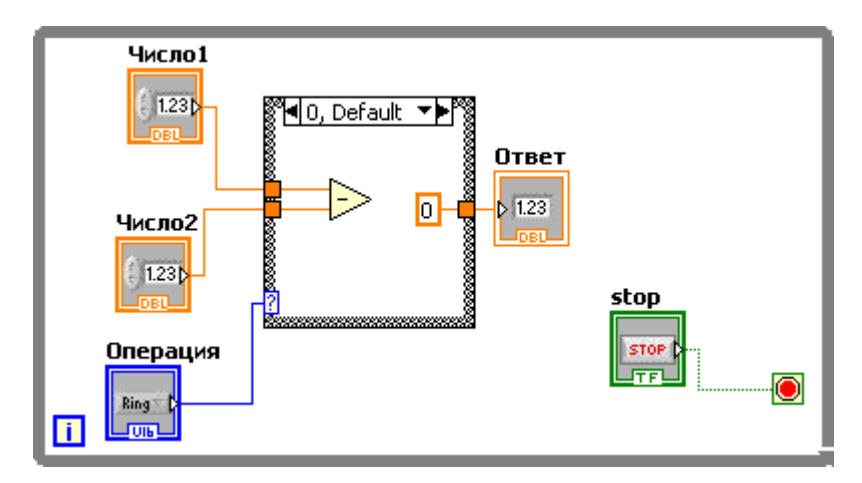

Эта ветка будет выполнятся когда значение контрола «Операция» будет 0 или иметь значение не подходящее не одной другой ветке.

Значению 0 в нашей таблице соответствует операция сложения.

Удаляем функцию вычитания и константу.

Добавляем функцию сложения и соединяем ее входы и выходы с котролами «Число1», «Число2» и индикатором «Ответ».

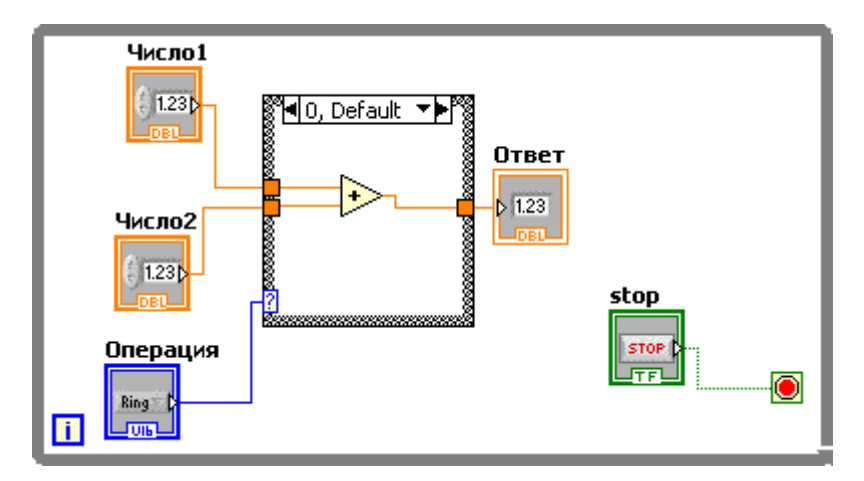

Кликаем на рамке структуры саѕе и выбираем пункт меню Add case after (Добавить ветку после текущей). Вводим 1, как значение параметра для этой ветки. Данному значению соответствует вычитание, добавляем в поле структуры функцию вычитания, и подсоединяем ее.

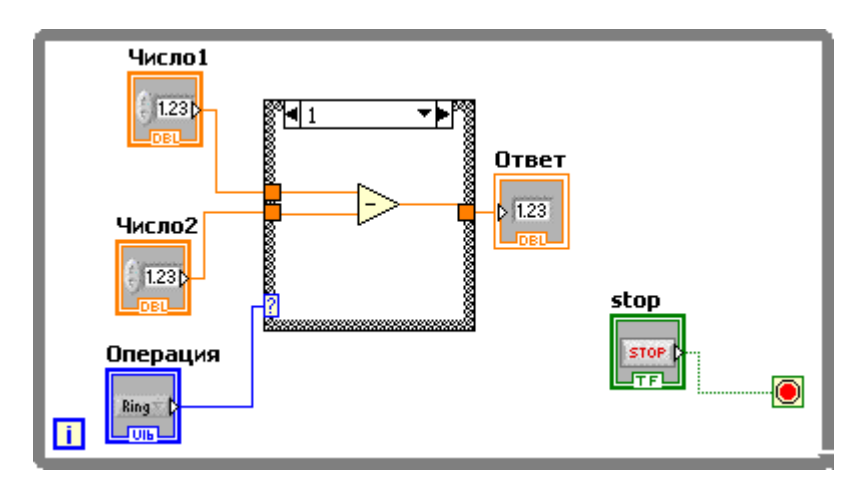

Повторяем добавление веток еще два раза, для значения 2 — операция деления и 3 — операция умножения.

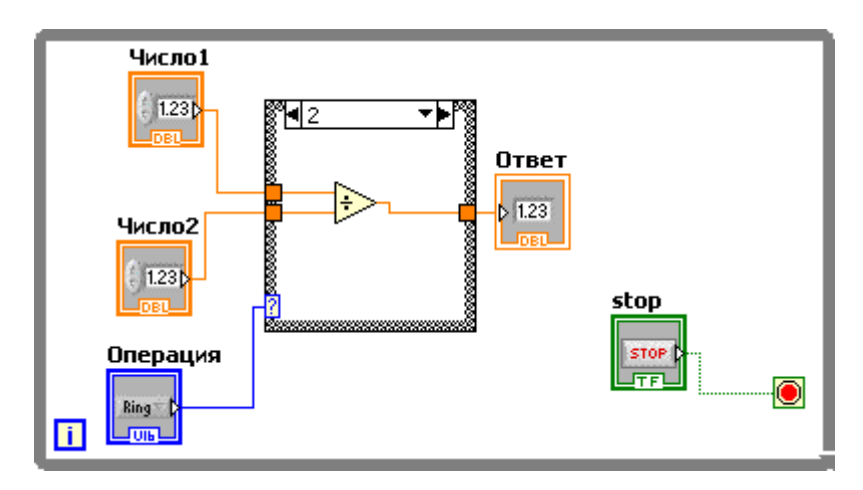

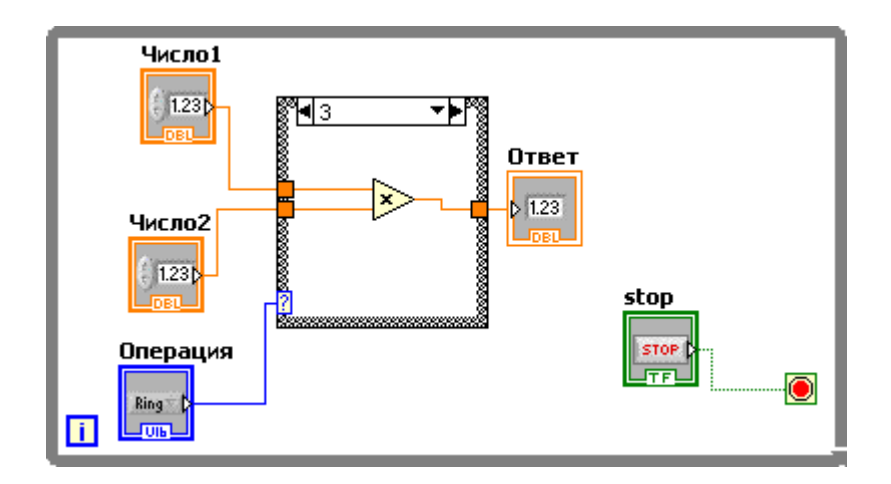

Запускаем программу и проверяем ее работу:

| Число1            | Операция<br>+                                          | Число2         | Ответ<br>20  | stop<br>STOP | - сложение;              |
|-------------------|--------------------------------------------------------|----------------|--------------|--------------|--------------------------|
| Число1<br>7 12    | Операция                                               | Число2         | Ответ<br>4   | stop<br>STOP |                          |
|                   |                                                        |                |              |              | - вычитание;             |
| Число1<br>7<br>12 | Операция                                               | Число2         | Ответ<br>1,5 | stop<br>STOP | - деление;               |
| Число1<br>5 12    | Операция                                               | Число2<br>7) 8 | Ответ<br>96  | stop<br>STOP | - умножение;             |
| Число1<br>7) 12   | Операция<br>ср.  —  —  —  —  —  —  —  —  —  —  —  —  — | Число2<br>7) 8 | Ответ<br>10  | stop<br>STOP | - среднее арифметическое |

Таким образом, у нас получился калькулятор сделанный собственными руками!

Если при работе программы выполняемая операция не соответствует то, что вы выбрали, значит в каком-то месте была совершена ошибка в выборе значения параметра-селектора для той ветки которая не верно выполняется. Следует открыть таблицу значений для контрола «Операция», и проверить соответствие веток структуры саѕе значениям из таблицы.

В заключении этого урока мы поговорить об

Нажимаем ctrl+alt+delete, если вы работаете под Windows XP диспетчер задач появится сразу, если под Windows Vista или Windows 7 появится меню в котором нужно будет выбрать диспетчер задач Нас будет интересовать вкладка «быстродействие», открываем ее и видим две полоски с графиками, верхняя показывает загрузку центрального процессора (далее ЦП) компьютера, то есть на сколько сильно ему приходиться «Думать» в данный момент, а вторая это сколько в данный момент используется оперативной памяти. Вторая полоска нам сейчас не понадобится, поэтому остановимся на верхней полоске с графиком загрузки ЦП.

Когда у вас на компьютере ничего не запущенно, то загрузка ЦП колеблется в диапазоне от 0 до 10%.

| 📕 Диспетчер задач Window                                                                                                    | 5 🗖 🗖 🔀                         |
|----------------------------------------------------------------------------------------------------|---------------------------------|
| Файл Параметры Вид Заверше                                                                                                    | ение работы Справка             |
| Приложения Процессы Быстро                                                                                                    | действие Сеть Пользователи      |
| Загрузка ЦП Хронологи                                                                                                    | ия засрузки ЦП                  |
|                                                                                                    |                                 |
|                                                                                                    |                                 |
| 4 %                                                                                                    |                                 |
|                                                                                                    |                                 |
| Файл подкачки Хронологи                                                                                                    | 1я использования файла подкачки |
|                                                                                                    |                                 |
|                                                                                                    |                                 |
| 1,09 ГБ                                                                                                    |                                 |
|                                                                                                    |                                 |
| Bcero                                                                                                    | Физическая память (КБ)          |
| Дескрипторов 84331                                                                                                    | Всего 3135864                   |
| Потоков 748                                                                                                    | Доступно 1953172                |
| Процессов 77                                                                                                    | Системный кэш 1930444           |
| Выделение памяти (КБ)                                                                                                    | Память ядра (КБ)                |
| Всего 1147852                                                                                                    | Bcero 114256                    |
| Предел 4530748                                                                                                    | Выгружаемая 86444               |
| Пик 1386660                                                                                                    | Невыгружаемая 27812             |
|                                                                                                    |                                 |
| Процессов: 77 Загрузка ШП: 4%                                                                                                    | выделение памяти: 1120МБ / 6    |
| A CONTRACTOR OF A CONTRACTOR OF A CONTRACTOR O |                                 |

Теперь не закрывая окошко диспетчера задач запускаем нашу программу

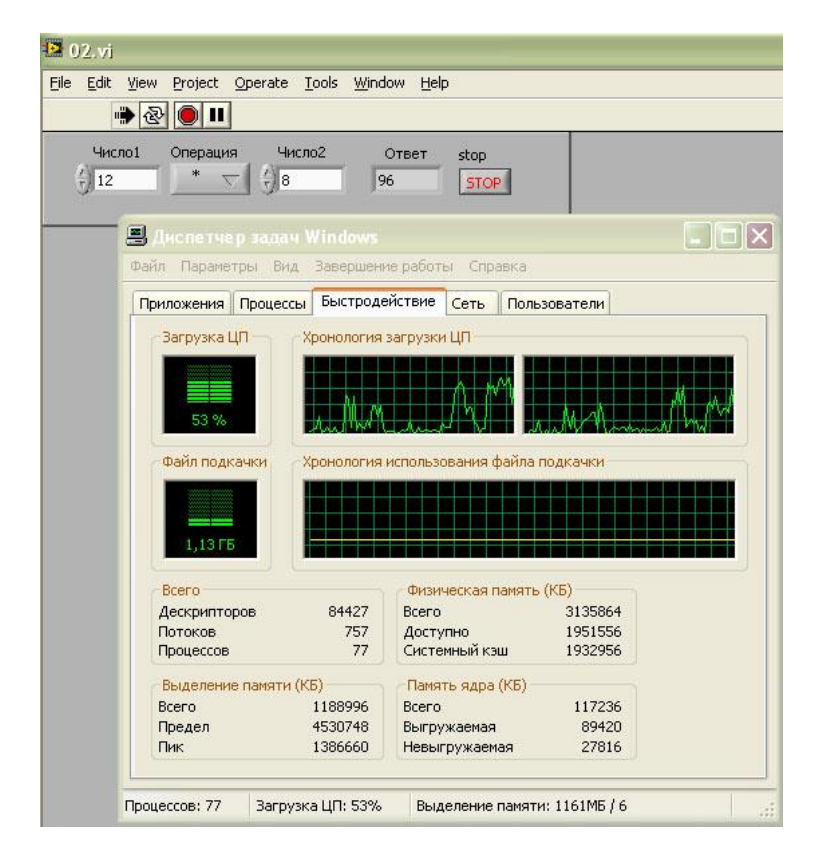

Мы видим что загрузка ЦП подскочила до 53%, а как мы помним наша программа это всего лишь простой калькулятор и занимать около 50% процессорного времени это все равно что заставить весь класс протереть доску после урока, хотя с этой задачей спокойно может справиться и один человек.

Такая загрузка «мозга» компьютера происходит потому, что наша программы выполнены в виде бесконечного цикла, выход из которого осуществляется кнопкой стоп, то есть пока программа работает, она постоянно выполняет одни и те же операции, без остановки. За одну секунду цикл выполняется порядка 2,5 миллионов раз, для нас такая скорость не нужна, поэтому для облегчения работы программы мы поставим временную задержку в цикле. Добавляем

функцию задержки wait NXT Robotics -> Time -> Wait (ms), и создаем на ее вхоже числовую константу со значением 250 миллисекунд.

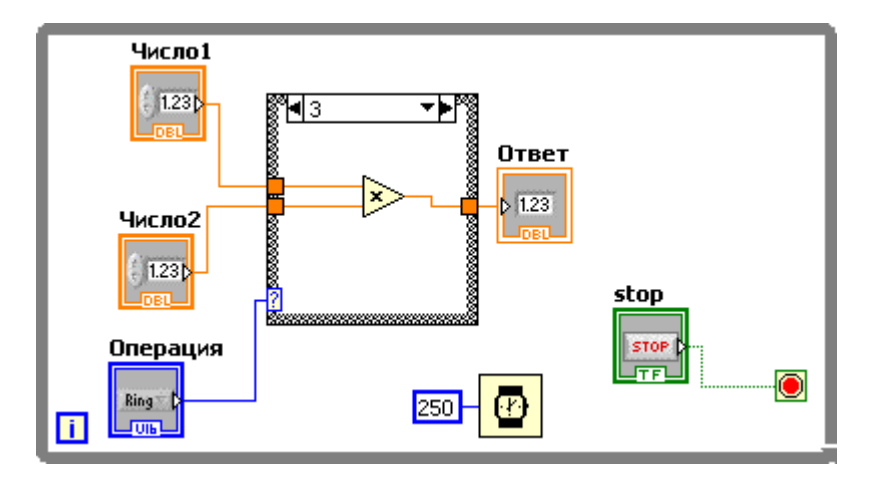

Снова проводим эксперимент с определением загрузки ЦП при работе программы

|      | view Project Operate   | e <u>L</u> oois <u>w</u> ind | iow Help                     |          |        |
|------|------------------------|------------------------------|------------------------------|----------|--------|
|      | • & <b>U</b>           |                              |                              |          | _      |
| Числ | ю1 Операция ч          | исло2                        | Ответ stop                   |          |        |
| 5 12 | ·                      | 3 4                          | STOP                         |          |        |
| _    |                        |                              |                              |          | iles i |
|      |                        | An Bapaniliou                | ие паботы Сппаеи а           |          |        |
|      | wanni hapanerpoi bi    | лд Барершені                 |                              |          |        |
|      | Приложения Проце       | сы Быстроде                  | ействие Сеть Поль            | зователи |        |
|      | Загрузка ЦП —          | Хронология                   | загрузки ЦП                  |          |        |
|      |                        |                              |                              |          |        |
|      |                        |                              |                              |          |        |
|      | 2 %                    |                              |                              |          |        |
|      |                        | Bambalak                     |                              |          |        |
|      | Файл подкачки          | Хронология                   | использования файла          | подкачки |        |
|      |                        |                              |                              |          |        |
|      |                        |                              |                              |          |        |
|      | 1,15 ГБ                |                              | يوحدو وحواد و                |          |        |
|      |                        |                              |                              |          |        |
|      | Bcero                  |                              | Физическая память            | (КБ)     |        |
|      | Дескрипторов           | 85014                        | Bcero                        | 3135864  |        |
|      | Потоков                | /45                          | Доступно                     | 1917372  |        |
|      | Процессов              |                              | Системный кэш                | 1762004  |        |
|      | Выделение памят        | и (КБ)                       | Память ядра (КБ) –           |          |        |
|      |                        | 1011000                      | Всего                        | 113732   |        |
|      | Bcero                  | 1211000                      |                              |          |        |
|      | Всего<br>Предел        | 4530748                      | Выгружаемая                  | 85920    |        |
|      | Всего<br>Предел<br>Пик | 4530748<br>1386660           | Выгружаемая<br>Невыгружаемая | 27812    |        |

Загрузка ЦП снизилась до значения соответствующего работе компьютера без запущенных программ. Таким образом мы оптимизировали нашу программу, все что мы хотели от нее она выполняет, и при этом не загружает ЦП компьютера. При программировании роботов это позволит нам уменьшить нагрузку на ЦП блока NXT тем самым снизить потребление электричества.